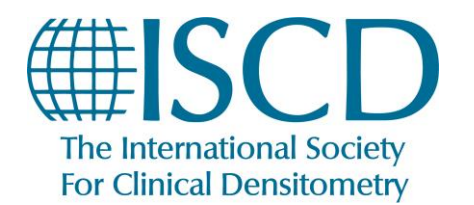

## How to Claim Session Credits for Virtual Technologists Symposium

• Navigate to the <u>Symposium website</u> and Log in using your usual iscd.org Log-in Credentials. From the Agenda page, click on the title of the Session you want to claim credit for, then click "Watch Session".

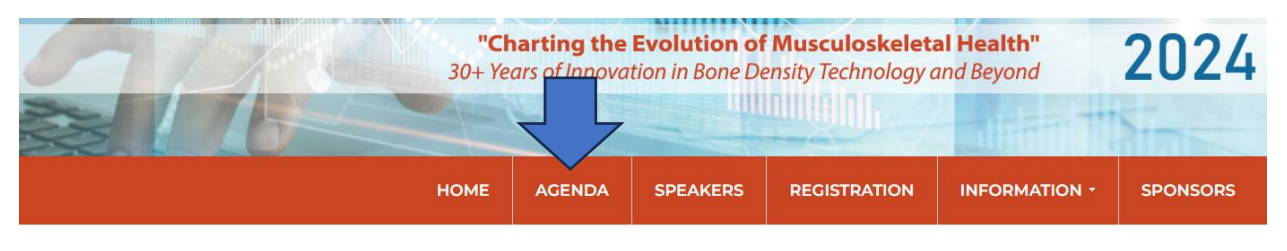

The ISCD 2024 Technologist Symposium is accredited for a maximum of 16 ASRT Category A continuing education credits.\*

\*The amount of credit available for each session are listed in the session description. Click on the session title to display the description. The product theatres are marketing opportunities and are not available for credit. Our Educational policies and disclosures can be found here.

| Saturday, March 9th                                           |                            |
|---------------------------------------------------------------|----------------------------|
| The Why and How of Precision and Cross-Calibration            | Sat, Mar 9 at 9:00 am EST  |
| Review DXA Atlas/Understanding Complex Scans (hard DXA cases) | Sat, Mar 9 at 10:00 am EST |

- Under the "Contents" tab, if you attended you will see a green check mark next to the Session.
  - Note: ISCD staff will mark attendance within 2 hours of each session completion if you were in each session for the ASRT required time. This is indicated by a green check mark. If the mark remains red and you attended the full session, please reach out via email to education@iscd.org.

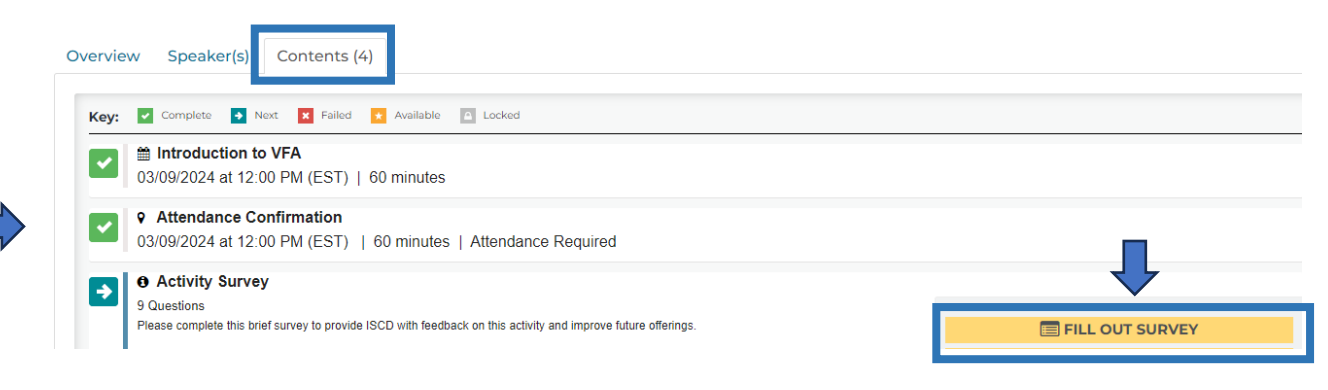

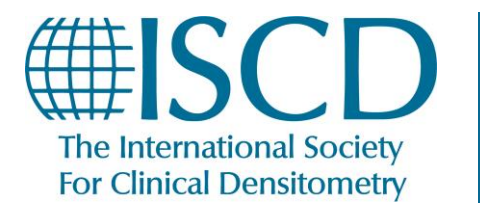

- The next section, "Survey" will have a button titled **FILL OUT SURVEY**, click on this button to complete the survey. A green checkmark will now appear next to "Survey".
  - Note: Make sure all survey questions are answered. If they are not, when the FINISH button is clicked a pop up will appear showing which question(s) have not been answered.
- Once the survey is completed, click on **CLAIM MEDICAL CREDITS** and a pop up titled "Claim your medical credits" will appear." The credit type will appear on the screen for Category A CE Credit. Click **SUBMIT.**

| ~           | Activity Survey     Questions                                                                                                    |                                                            |  |
|-------------|----------------------------------------------------------------------------------------------------|------------------------------------------------------------|--|
| <b>&gt;</b> | Continuing Education Certificate Up to 1.00 medical credits available   Certificate available This component will allow the participant to claim the appropriate credit for the activity. You must complete the acknowledgment, video, and activity survey to be able to claim credits. |                                                            |  |
|             |                                                                                                    | Claim your medical credits                                 |  |
|             |                                                                                                    | Credit Type: Category A CE Credit                          |  |
|             |                                                                                                    | SUBMIT (LOSE                                               |  |
|             |                                                                                                    | You have successfully earned Category A CE Credit credits. |  |
|             |                                                                                                    | VIEW/PRINT YOUR CERTIFICATE                                |  |

• You will then be able to View/Print your certificate for that session. After you claim your credit, you can go back and print/view your certificate on the same page for up to 90 days after the completion of the symposium.